#### 12. LabVIEW + LINX + Arduino - 2. rész

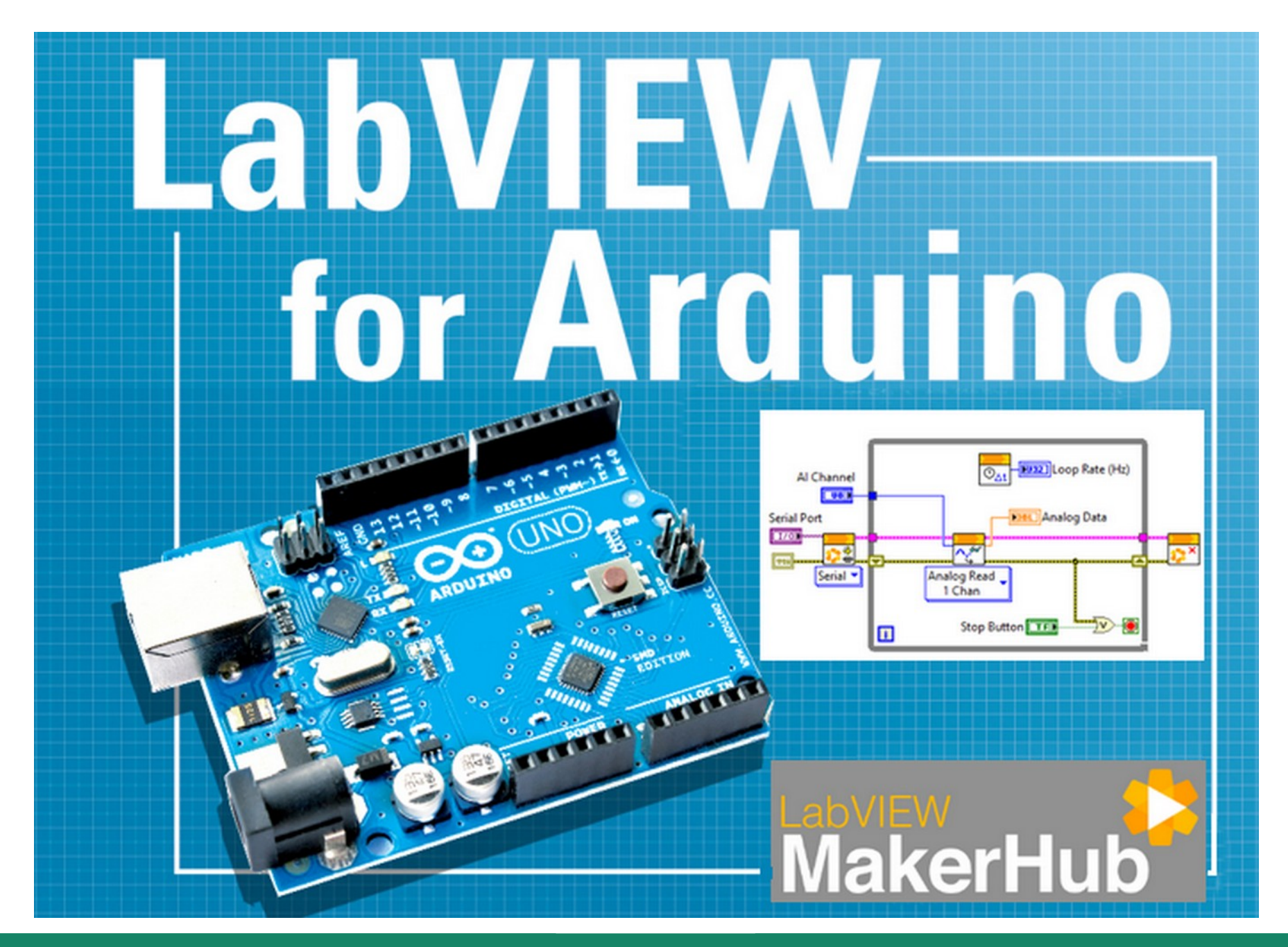

Hobbielektronika csoport 2022/2023

1

# Felhasznált és ajánlott irodalom

- NI: <u>Getting Started with Arduino and LabVIEW Community Edition</u>
- NI: <u>LabVIEW Documentation</u>
- Szabó Norbert: <u>LabVIEW bevezető</u>
- Jáger Attila: LabVIEW alapismeretek: <u>1. fejezet</u>, <u>2. fejezet</u>, <u>3. fejezet</u>
- Friedl Gergely: <u>LabVIEW segédlet</u>
- Hans-Petter Halvorsen: <u>LabVIEW LINX and Arduino</u>
- SIN Consulting: <u>LabVIEW-Basics</u> (programgyűjtemény)
  PC

PC LabVIEW + LabVIEW LINX Toolkit USB cable Type A-B

Hobbielektronika csoport 2022/2023

## Hőmérés termisztorral

- A termisztor olyan ellenállás, amelynek a hőmérséklet függvényében megváltozik az ellenállása
- Hőmérésre többnyire negatív hőfoktényezőjű (NTK) ellenállást használunk, melynek hőfüggése nem lineáris
- Steinhart-Hart egyenlet:  $\frac{1}{T_{\kappa}} = A + B \cdot \ln(R_t) + C \cdot (\ln(R_t))^3$

ahol *A*, *B*, *C* konstansok: *A*=0.001129 148, *B*=0.000234 125, *C*=8.76741E-08

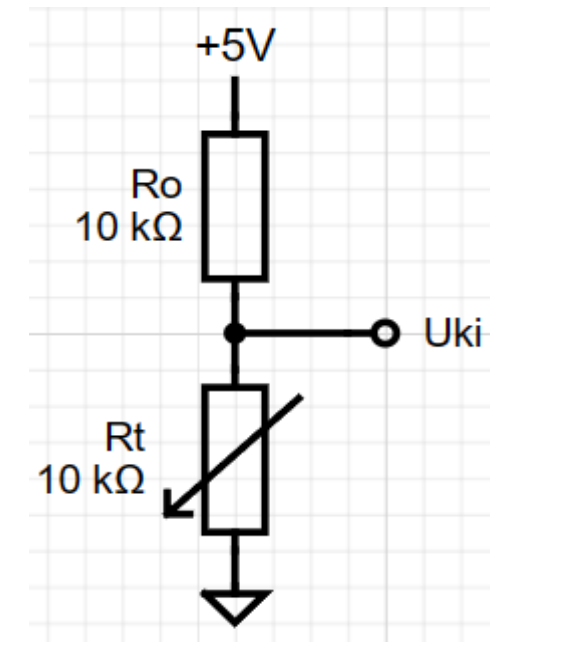

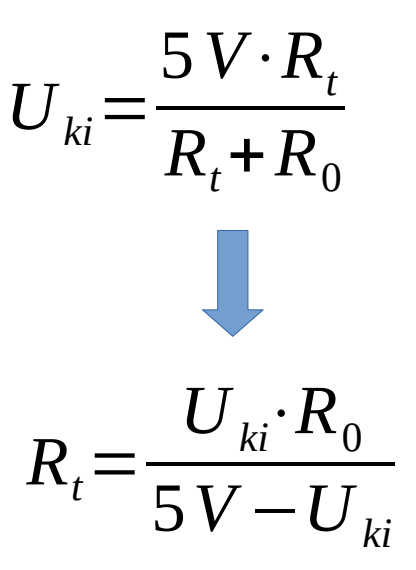

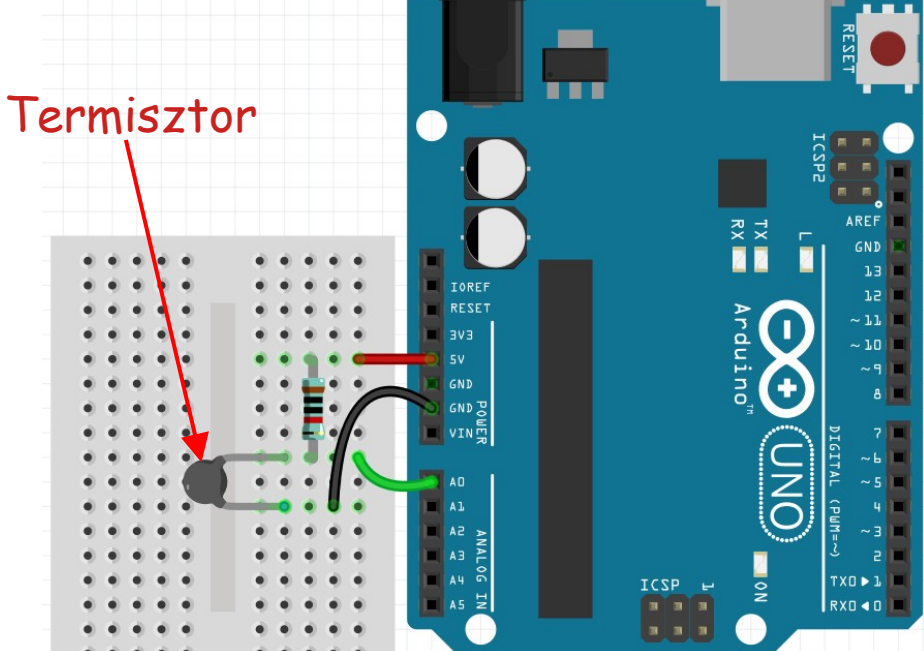

# LINX – Thermistor Read (modified).vi

- Az alábbi programot nulláról kiindulva is "összelegózhatjuk" az előző előadás útmutatása szerint, de kényelmesebb a LabVIEW LINX mintaprogramjai közül a LINX - Thermistor Read.vi-ból kiindulni
- A program egyetlen analóg csatornát kezel, s a kiolvasott értékből kiszámított hőmérsékletet numerikusan és grafikusan megjeleníti
- A Steinhart-Hart egyenletet tartalmazó blokkot most egy újrahasznosítható, ún. *subVI* formájában készítjük el.

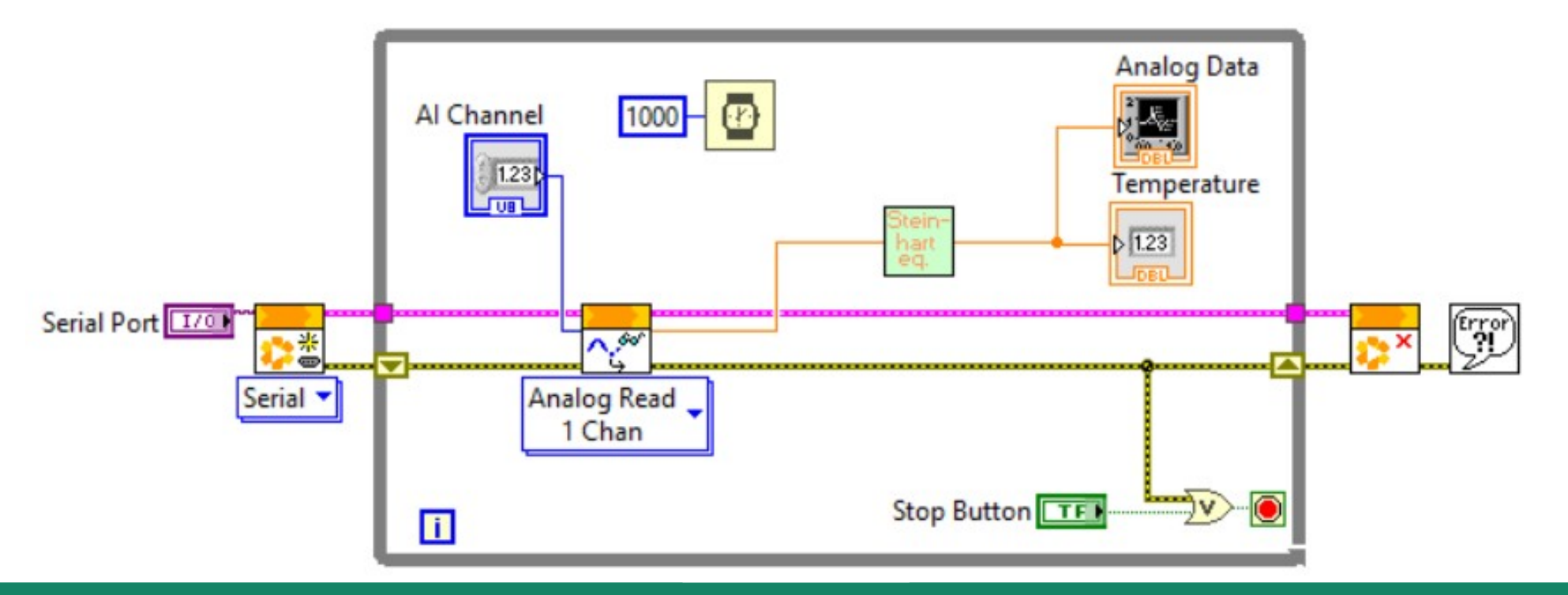

Hobbielektronika csoport 2022/2023

## Steinhart-hart.vi

- Néha kényelmesebb a számolást szövegesen leírni, erre szolgál a Structures lapon a Formula Node elem
- A File → New VI menüpont új lapot nyit, itt helyezzünk el egy Formula Node-ot és írjuk bele az alábbi sorokat!
- A jobb egérgombbal a keretre kattintva Add Input és Add Output segítségével készíthetünk kimeneti és bemeneti változókat, amelyekhez Create Control és Create Indicator-ral rendeljünk duplapontos számbeírót, illetve kijelzőt!

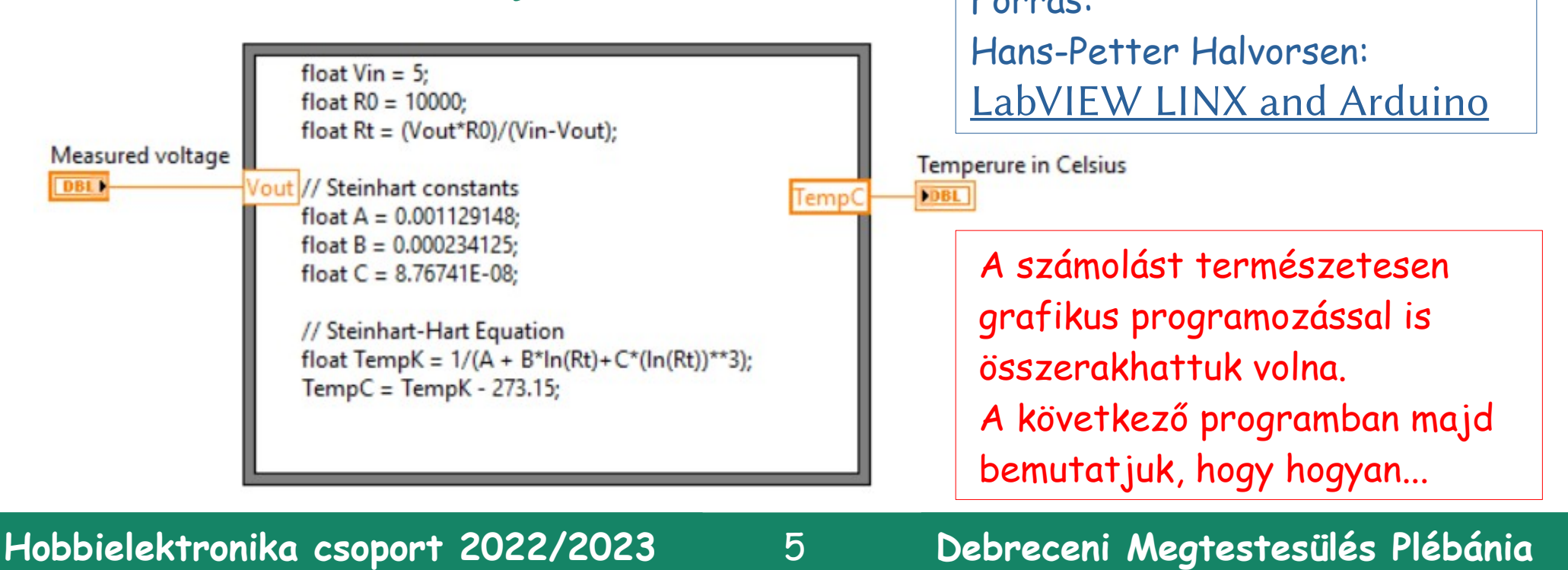

#### Steinhart-hart.vi – kivezetések hozzárendelése

- A front panel jobb felső sarkában a jobb egérgombbal a bal oldali ikonra kattintva a **Pattern** menüből válasszuk ki azt az alakzatot, amelynek egy bemenete és egy kimenete van (itt kékkel keretezve látszik)
- Ugyanezen ikonra bal gombbal kattintva rendelhetjük hozzá egyenként a be- és kimenetekhez az előlapi elemeket (azokra is bal gombbal kattintva)

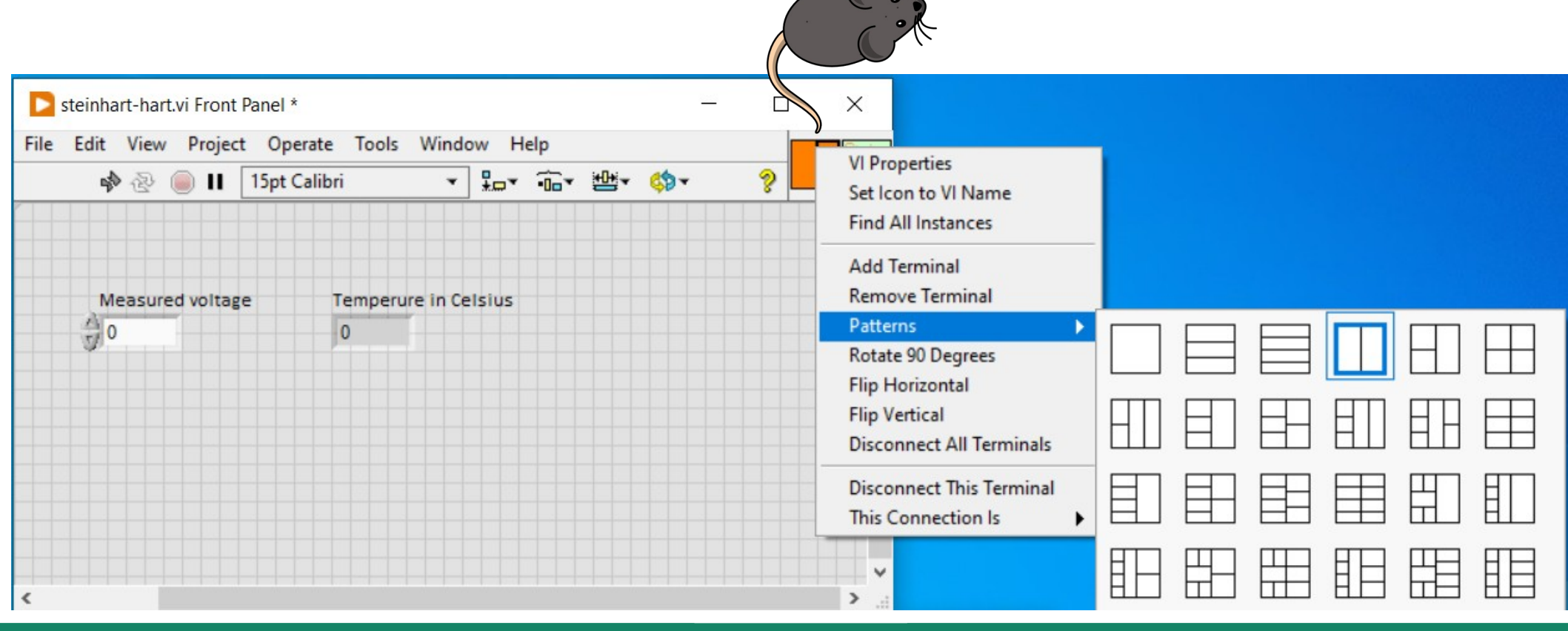

Hobbielektronika csoport 2022/2023

## Steinhart-hart.vi – ikon hozzárendelés

- A front panel jobb felső sarkában a jobb egérgombbal a jobboldali ikonra kattintva, a felbukkanó menüből válasszuk az **Edit Icon** menüpontot!
- Ha a szerkesztéssel végeztünk, kattintsunk az OK gombra, majd mentsük el az így elkészített modult egy .vi állományba!
- Az elmentett subVI modult blokkszerkesztő módban jobbkattintás után a Select a VI menüpontban kereshetjük meg és csatolhatjuk be programjainkba

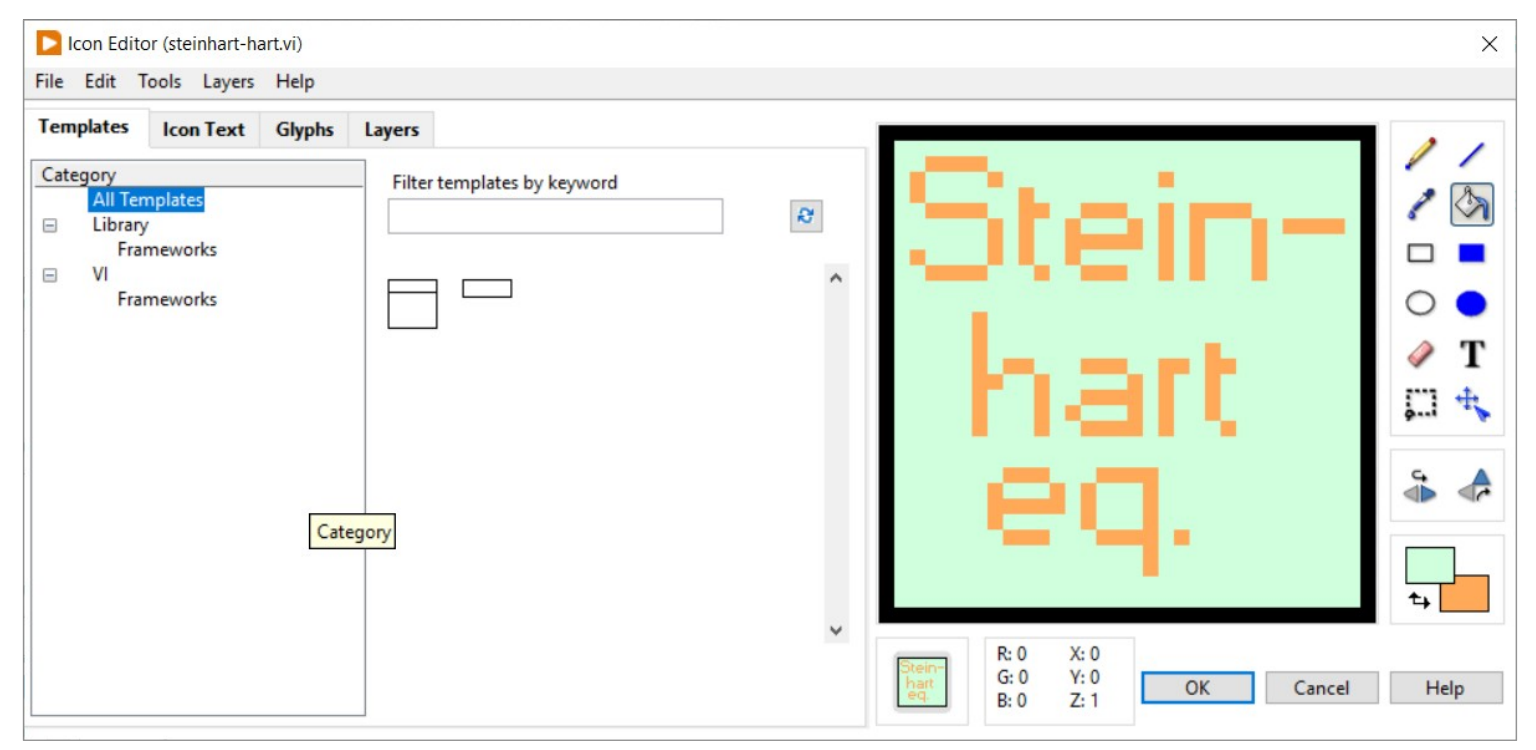

Hobbielektronika csoport 2022/2023

# LINX – Thermistor Read (modified).vi

|      | INX - | Thermi | stor Read | (modified) | ).vi  |        |      | - |   | × |
|------|-------|--------|-----------|------------|-------|--------|------|---|---|---|
| File | Edit  | View   | Project   | Operate    | Tools | Window | Help |   |   |   |
|      | •     | @ (    | <b>II</b> |            |       |        |      |   | ? |   |

#### LINX - Thermistor Read Example (modified)

This example demonstrates how to read from a thermistor attached to an analog input

#### Instructions

- 1. Select the COM Port associated with the LINX Device.
- 2. Select the Analog Channel to read.
- 3. Click the Run Arrow.

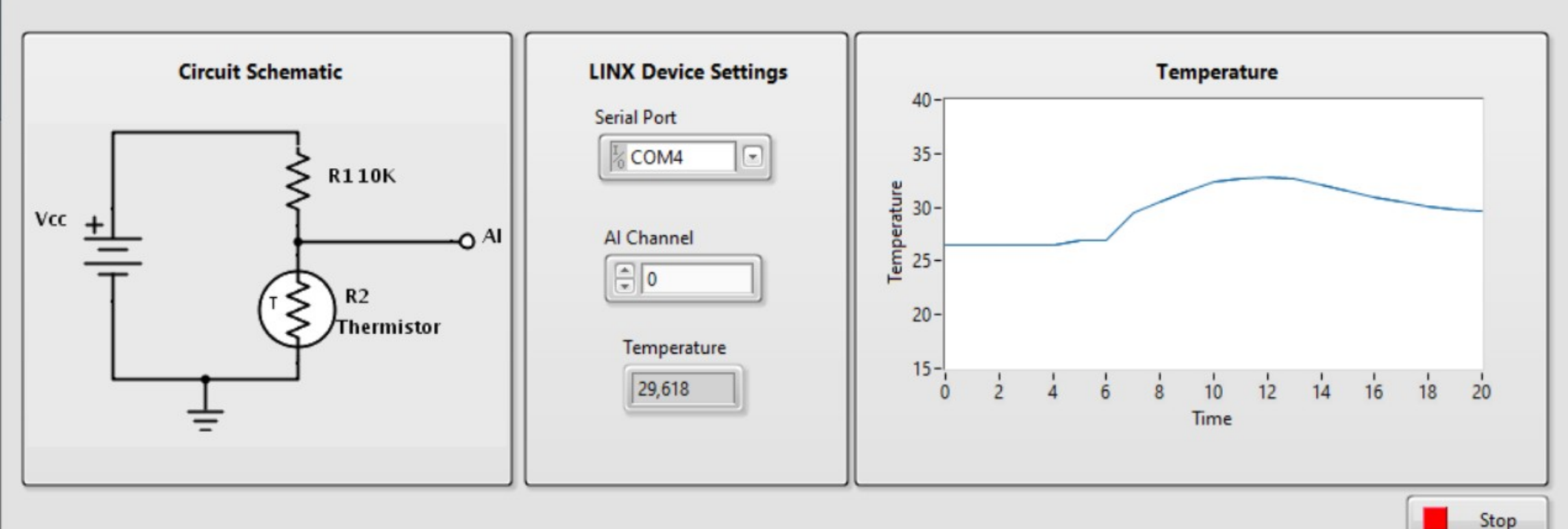

Hobbielektronika csoport 2022/2023

# LINX-Thermistor-Read.vi

 Ez a "gyári" mintapélda fordítva, a feszültségosztó felső tagjában alkalmazza a termisztort, ennek megfelelően a feszültségmérés után egy kicsit más képlettel tudjuk meghatározni az ismeretlen Rt értékét

9

 Fentieken túl a program egy apró, ám kellemetlen hibát tartalmaz, amit ki kell javítanunk

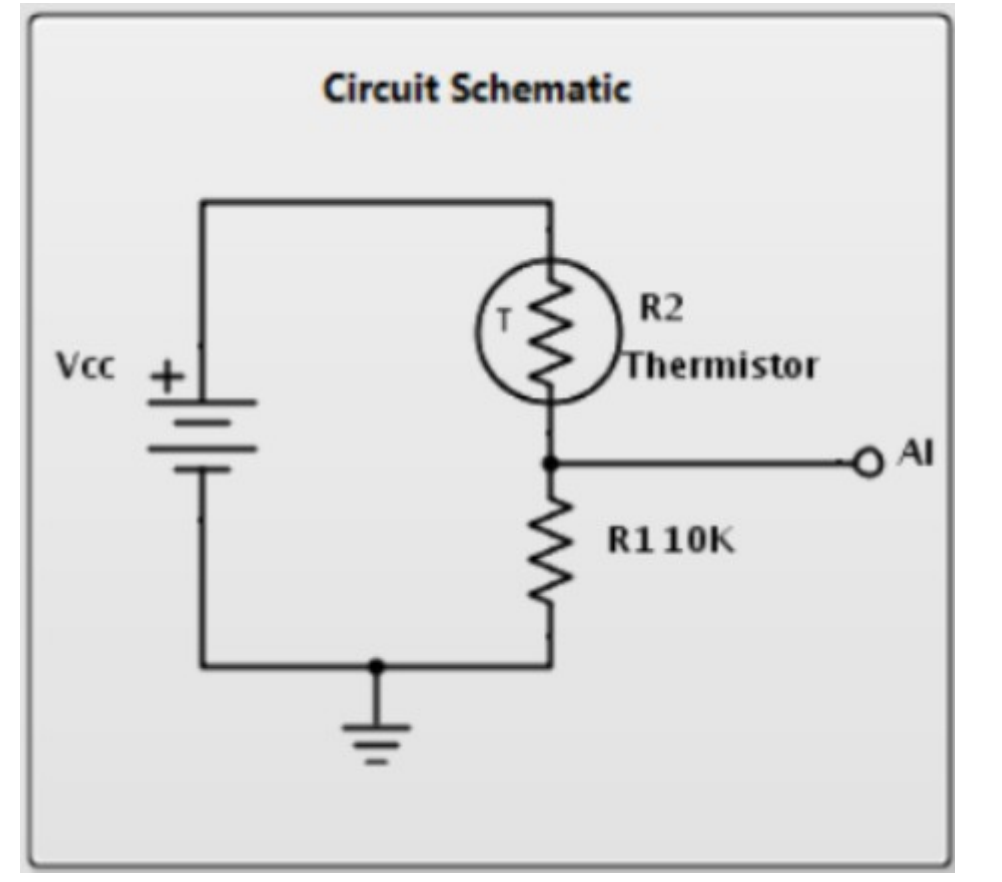

Hobbielektronika csoport 2022/2023

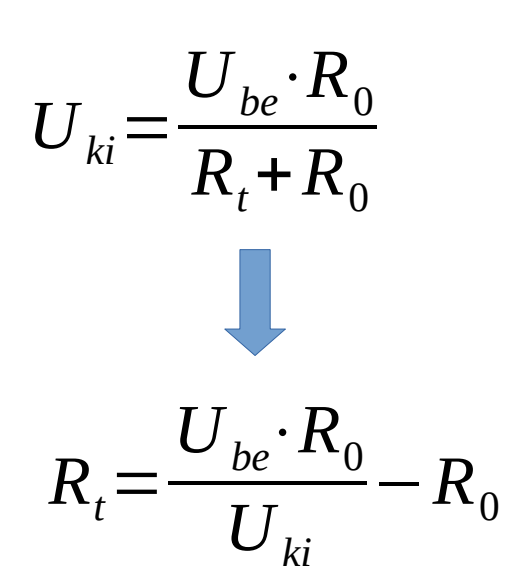

# Mi a gond a gyári mintapéldával?

- A LINX Thermistor Read.vi mintaprogrammal (ezt használtam fel a kiinduláshoz az előző programnál) két problémám volt:
- A programban szereplő Thermistor.vi modul nem jelenik meg a Hobbyist/Sensors/Temp lapon, csak a LabVIEW telepítési helyén a vi.lib\MakerHub\LINX\Public\Sensors\Temperature\ mappában található meg (a Select a VI menüpontnál lehet importálni)
- A másik probléma: a fenti subVI modulban van egy elkötés, ami miatt rosszul végzi a számolást. Szerencsére a hiba könnyen kijavítható, ha rájövünk, hogy mire is gondolhatott a költő...

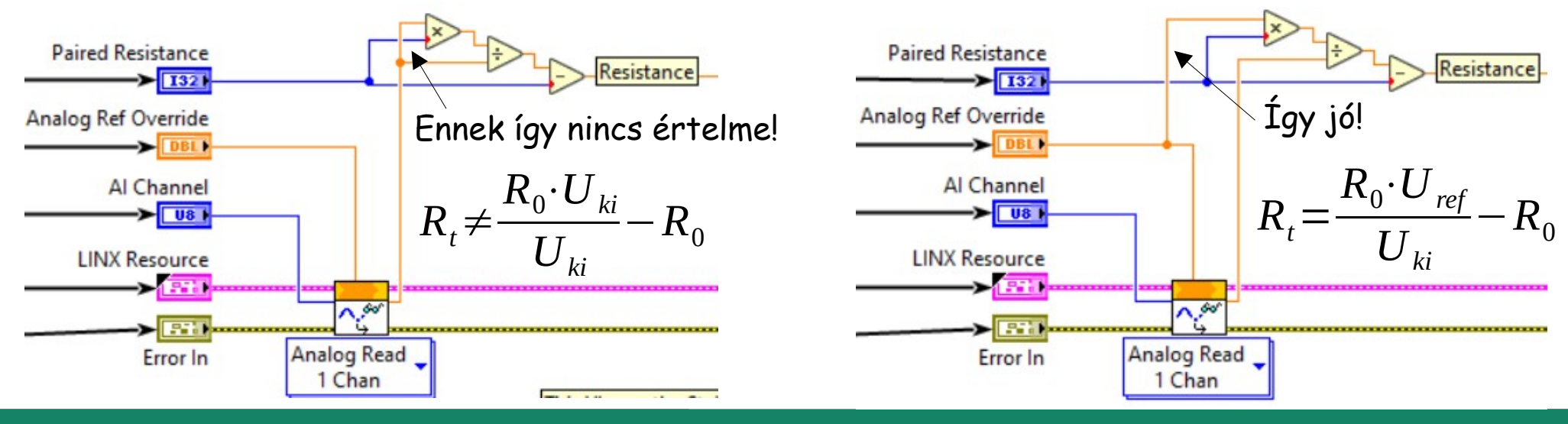

10

Debreceni Megtestesülés Plébánia

Hobbielektronika csoport 2022/2023

# LINX-Thermistor-Read-Example.vi

 A gyári mintaprogram blogdiagramját megnyitva, középen láthatjuk a Thermistor.vi nevű subVI modult, amit ki kell javítani (duplakattintással tudjuk megnyitni)

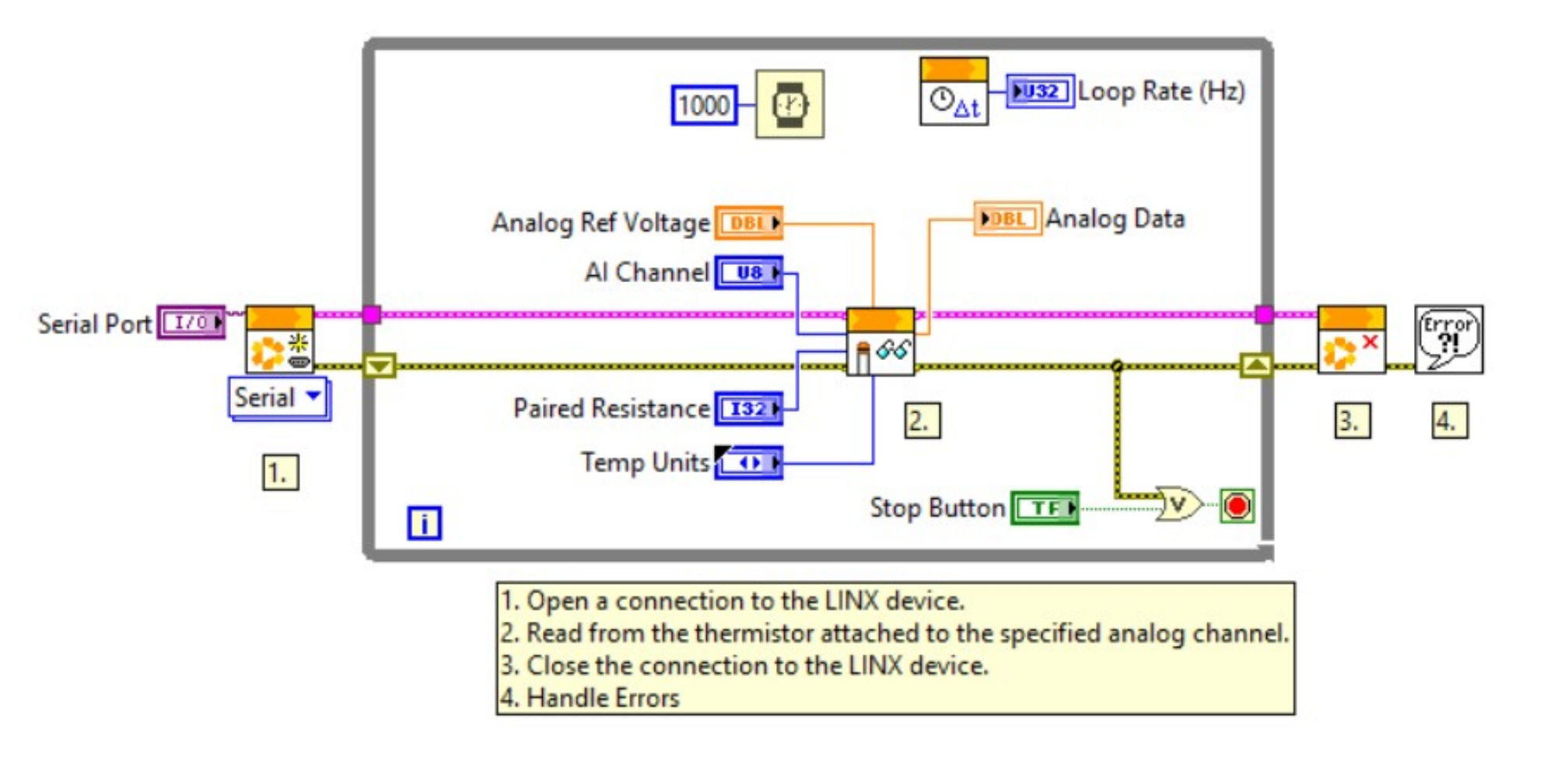

Hobbielektronika csoport 2022/2023

# LINX-Thermistor-Read-Example.vi

- A Thermistor.vi modul kiolvassa egy ADC mérés eredményét, majd a mért feszültségből kiszámolja a termisztor ellenállását (R<sub>t</sub>)
- R<sub>t</sub> értékéből pedig kiszámoljuk a Kelvin fokokban mért hőmérsékletet

$$\frac{1}{T_{\nu}} = A + B \cdot \ln(R_t) + C \cdot (\ln(R_t))^3$$

A kiválasztott mértékegységre történő átszámításhoz egy Case
 Structure segítségével ágaztatjuk el a programot négyfelé

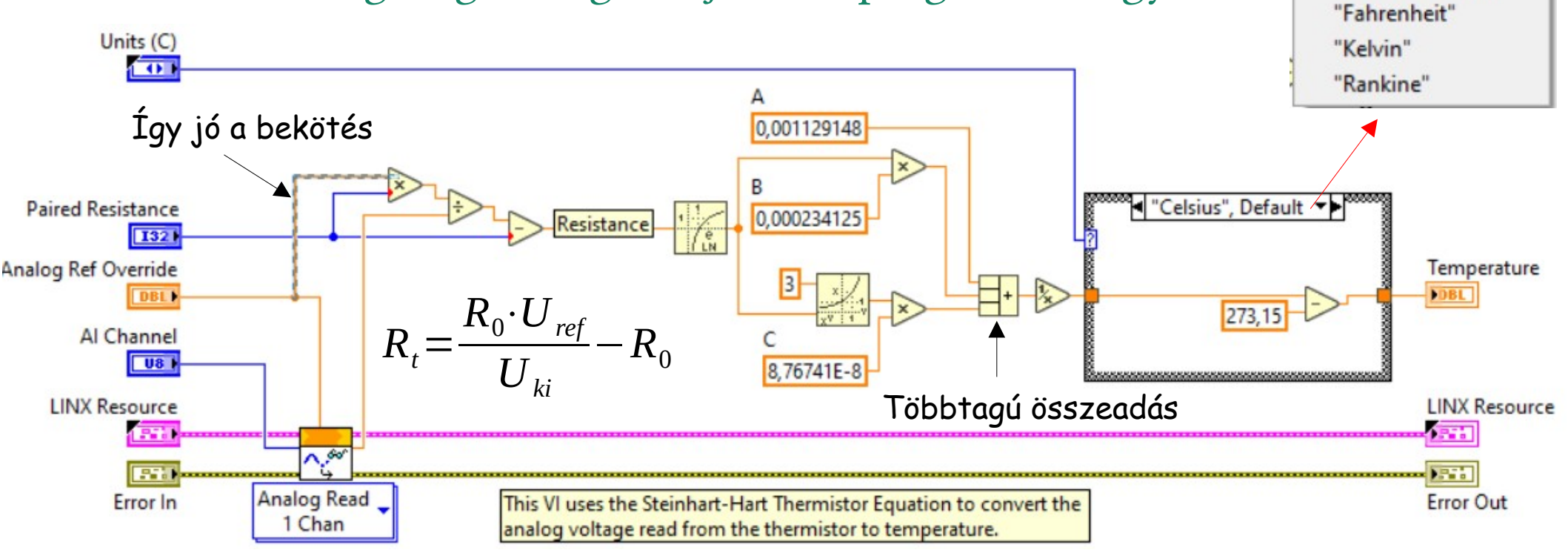

Hobbielektronika csoport 2022/2023

12

## LINX-Thermistor-Read-Example.vi

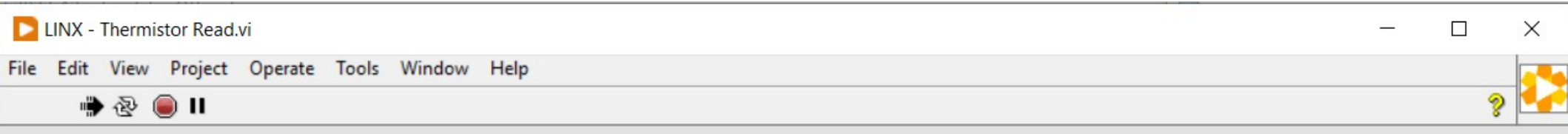

#### LINX - Thermistor Read Example

This example demonstrates how to read from a thermistor attached to an analog input

#### Instructions

- 1. Select the COM Port associated with the LINX Device.
- 2. Select the Analog Channel to read.
- 3. Click the Run Arrow.

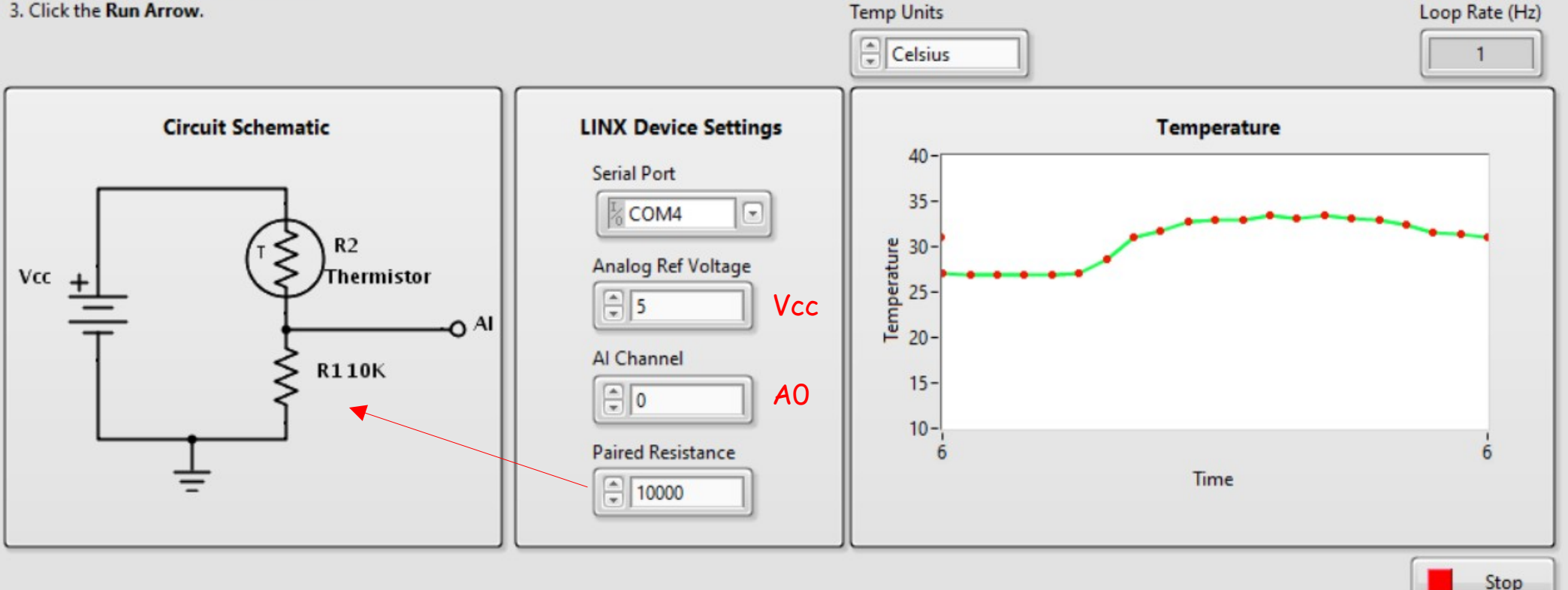

Hobbielektronika csoport 2022/2023

# Hogyan működik a mértékegység váltás?

Az előlapi mértékegység-választó egy *enum* típusú változót kezel, melynek értékétől függően egy Case struktúrában négyfelé ágazik a program és átszámítja az eredetileg Kelvin fokokban meghatározott hőmérsékletet a kért egységekre

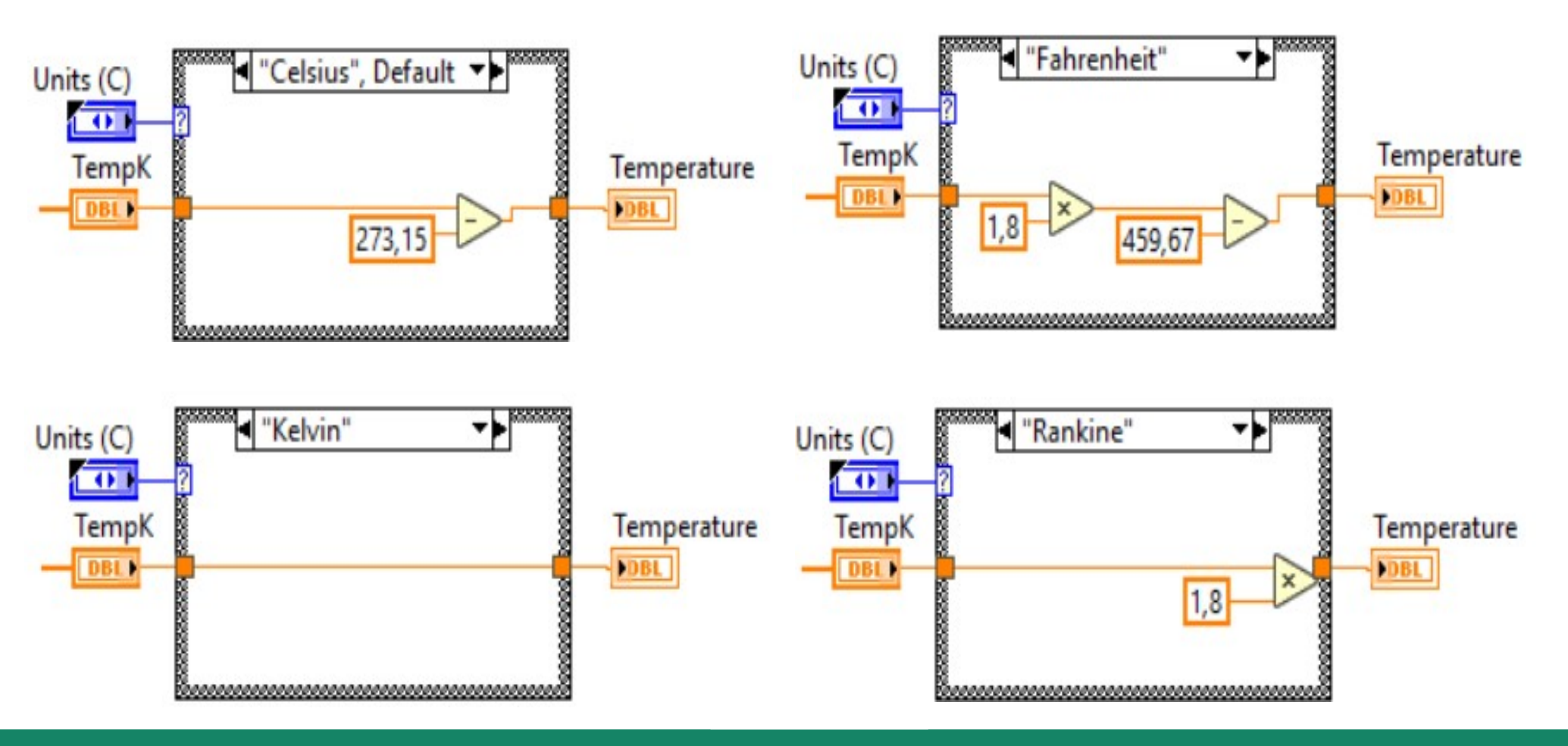

Hobbielektronika csoport 2022/2023

### Enum konstans és változó

- Az Enum (felsorolás) típusú konstans a Numeric palettán található
- Létrehozás után az Edit Items menüpontban vagy a Properties menüben szerkeszthetjük
- Lényegében nevekből és hozzárendelt sorszámokból áll
- A Change to Control menüpontban tehetjük vezérlővé, hogy az előlapon is beállítható legyen

| 123                 | I Enum        | Bing          |
|---------------------|---------------|---------------|
| Numeric<br>Constant | Enum Constant | Ring Constant |
| Constant            |               |               |

| ppearance | Data Type | Display Format | Edit Items | Do | cumentation  |
|-----------|-----------|----------------|------------|----|--------------|
| Items     |           | Values         |            | ^  | Insert       |
| Spring    |           | 0              |            |    |              |
| Summer    |           | 1              |            |    | Delete       |
| Autumn    |           | 2              |            |    | N. 11        |
| Winter    |           | 3              |            |    | Move Up      |
|           |           |                |            |    | Move Down    |
|           |           |                |            | ~  | Disable Item |

Hobbielektronika csoport 2022/2023

# Az alapértelmezett Case struktúra

- A LabVIEW Case sruktúrája (a Stuctures palettán található) a C nyelvi **if** és **switch** utasítások megfelelője. Alapértelmezetten csak két állapotot kezel, mint az **if** utasítás
- A True és False bemenethez tartozó aldiagramokat a felső esetválasztó beállítása után látjuk, illetve szerkeszthetjük

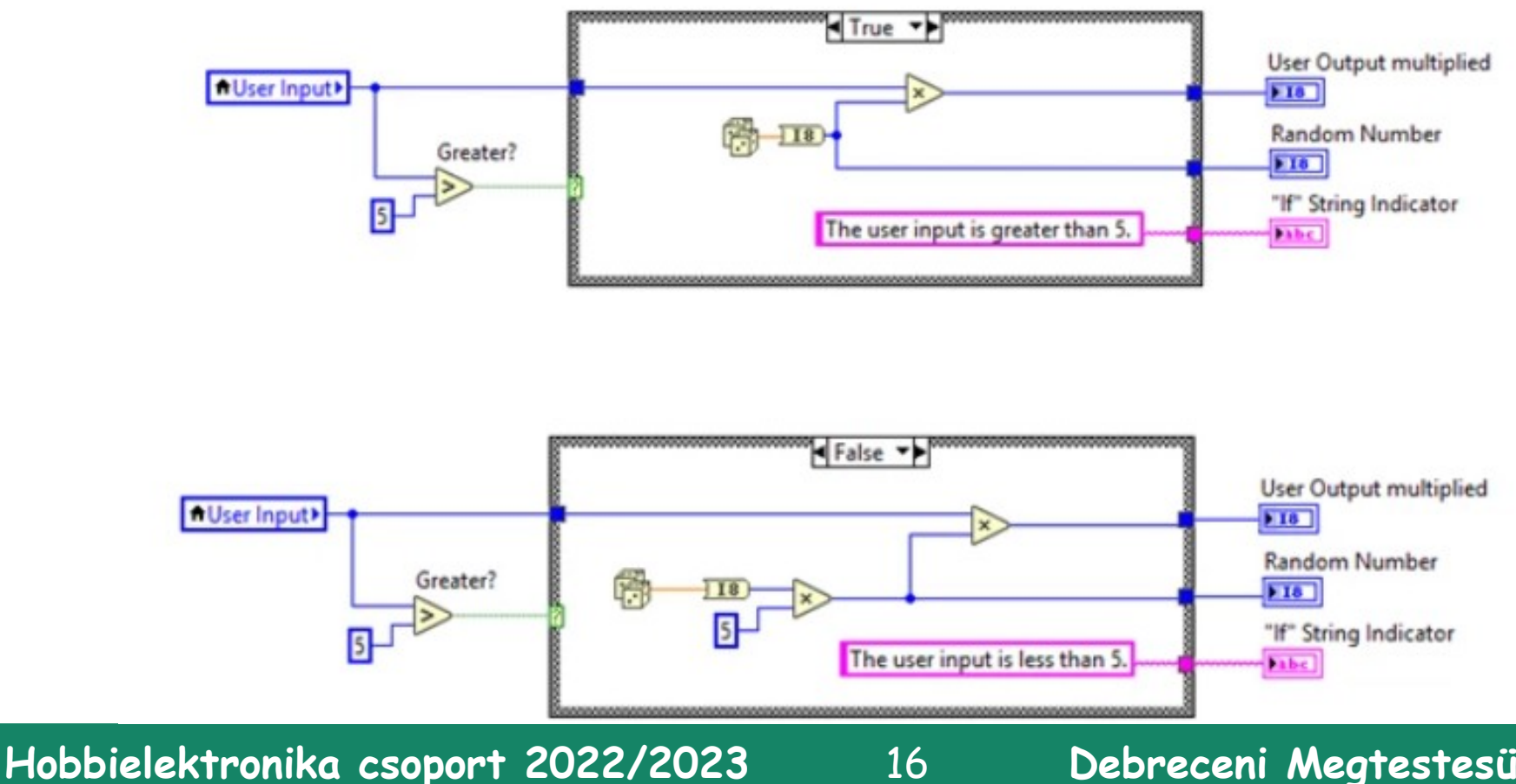

# A kiterjesztett Case struktúra

- A LabVIEW Case sruktúrája több esetre is kiterjeszthető, ha más típusú bemenő adatot rendelünk hozzá (pl. enum vagy numerikus)
- Például az előzőekben bemutatott Seasons nevű enum típusú vezérlőt kössük egy Case struktúra bemenetére
- A kiterjesztéshez a stuktúra tetején látható esetválasztóra jobb gombbal kattintva használjuk az Add Case... kezdetű parancsokat

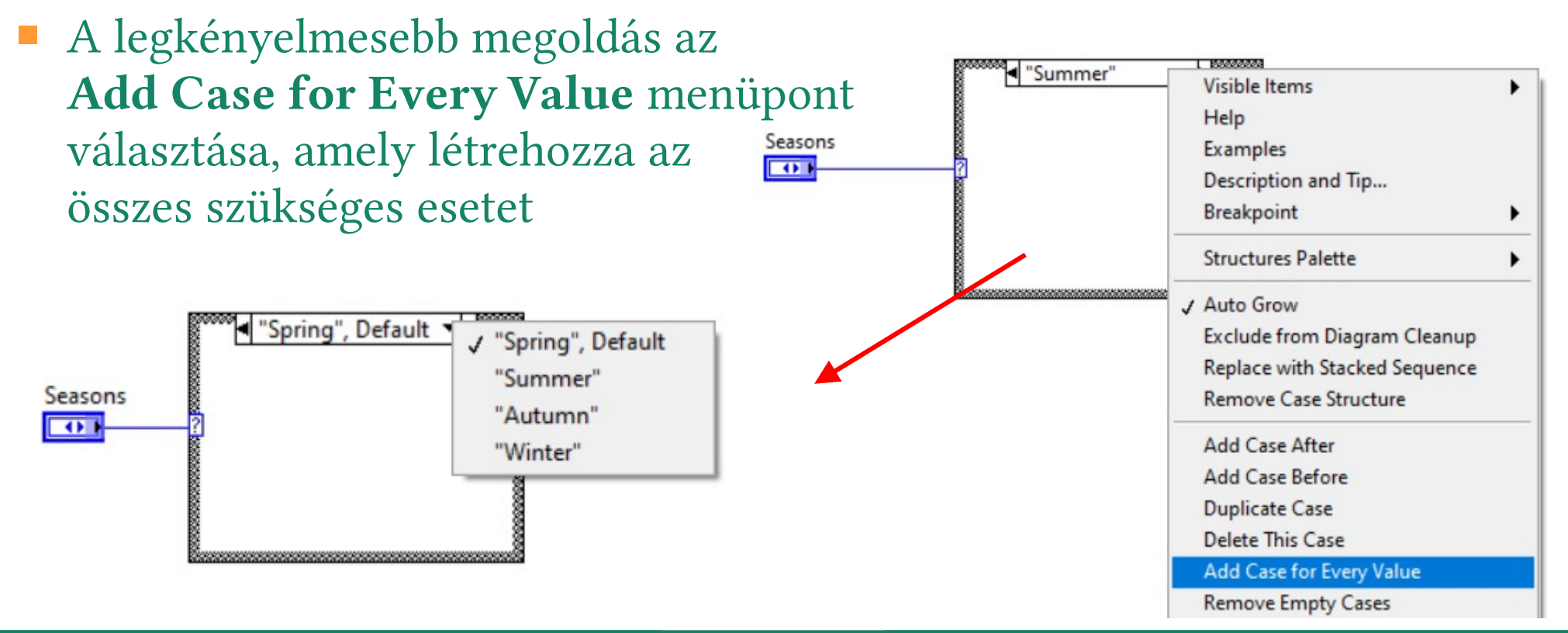

Hobbielektronika csoport 2022/2023

# PWM – impulzusszélesség moduláció

- A PWM használatához csak egy PWM Set Duty Cycle.vi modult kell elhelyezni a programunkban
- Megjegyzés: ne higgyünk a dokumentációnak, nem 0..255 közötti érték adható meg kitöltésnek, hanem 0..1 közötti lebegőpontos szám!
- A LINX PWM 1 Channel.vi "gyári" mintapélda a PWM Set Duty Cycle.vi modul egycsatornás módú használatát mutatja be A két bemenő paraméter ekkor a PWM-képes kivezetés sorszáma (U8) és a kitöltési tényező (0-1 közötti lebegőpontos szám)

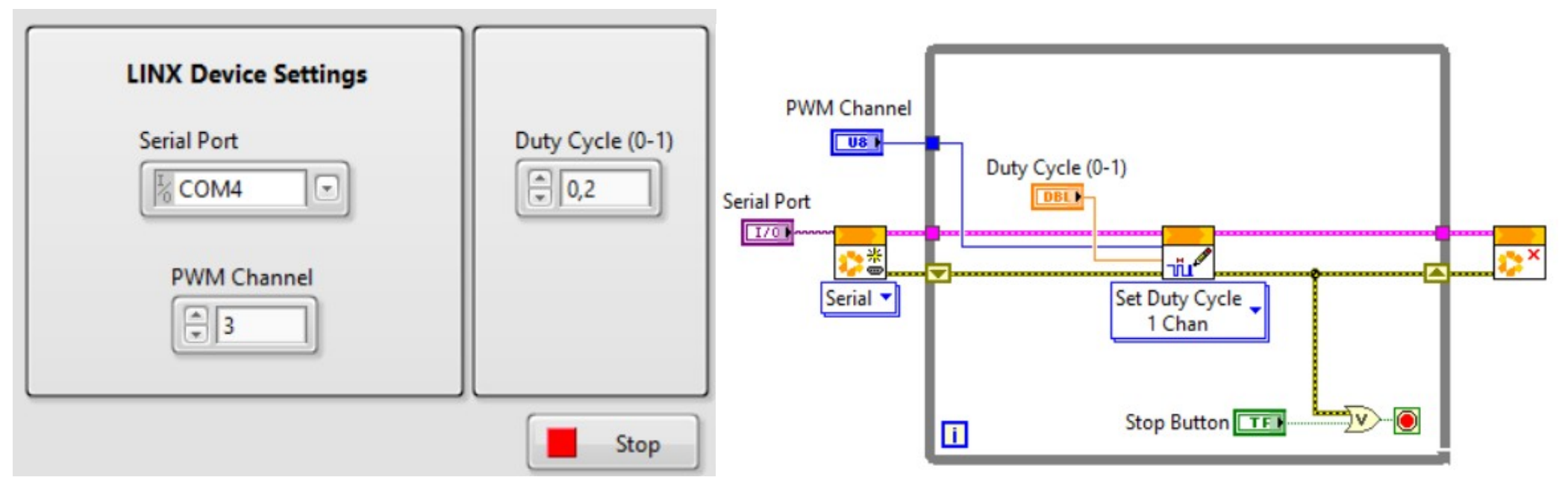

Hobbielektronika csoport 2022/2023

# Több PWM csatorna együttes kezelése

- A PWM Set Duty Cycle.vi modul N csatornás módja abban különbözik, hogy itt a PWM csatornák és a kitöltési tényezők megadása 1 dimenziós tömbökkel történik (ezt jelzi a blokkdiagramon a vastagabb vonal)
- A LINX PWM N Channel.vi "gyári" mintapélda a PWM Set Duty Cycle.vi modul N-csatornás módú használatát mutatja be A bemenő paramétereket a tömbelemek rovatába írhatjuk be
- A tömbök előtt álló indexelőt ne babráljuk el, maradjon nulla!

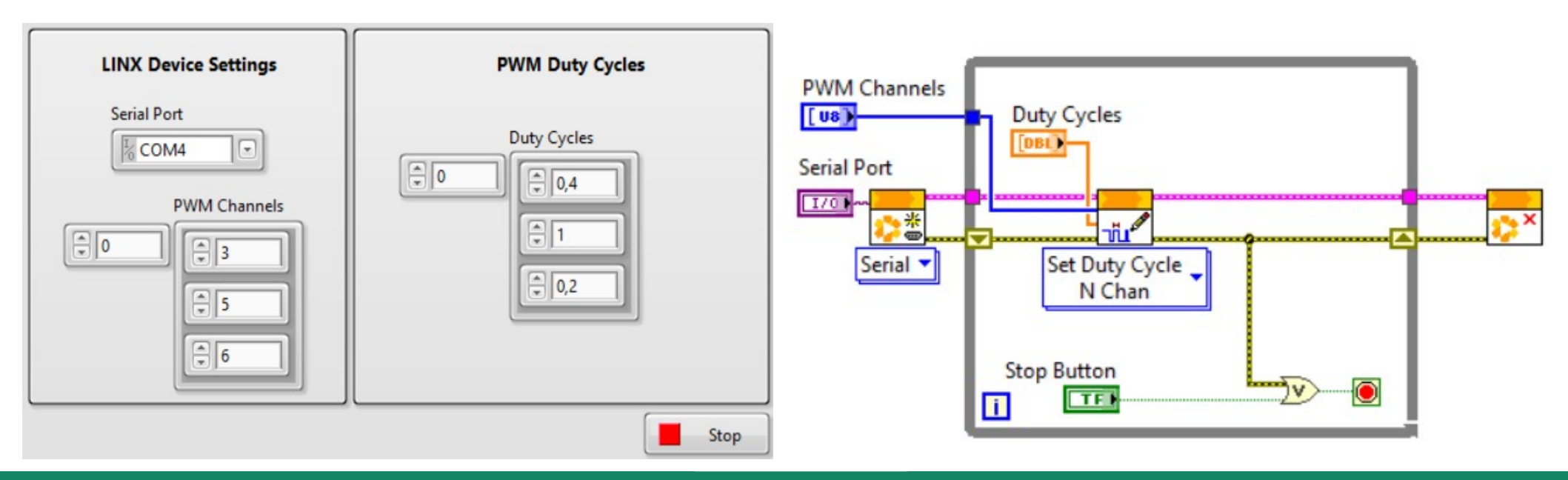

Hobbielektronika csoport 2022/2023

19

## LINX - Set RGB LED Color.vi

 Az N-csatornás PWM alkalmazására egy látványos példa az RGB LED vezérlése, a "gyári" program azonban apró javításra szorul

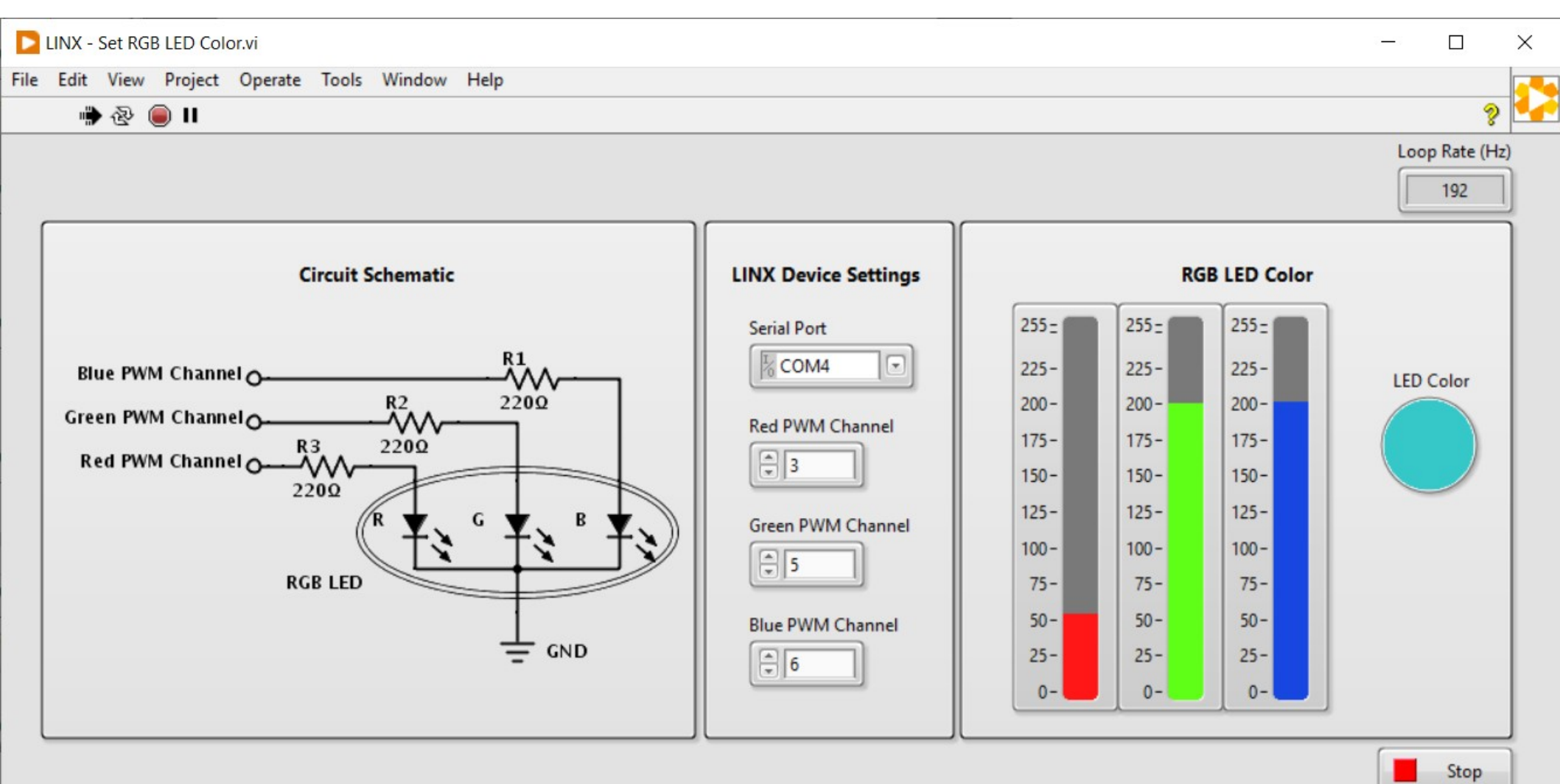

Hobbielektronika csoport 2022/2023

# LINX - Set RGB LED Color.vi

A program három csúszka (0..255) adatait összesíti egy színváltozóban, majd az RGB LED.vi modul segítségével kikeveri a színt a három megadott PWM csatorna segítségével (a három csatornára egy közös katódú RGB LED három anódját kell csatlakoztatnunk, a közös katódot pedig a földre kell kötni)

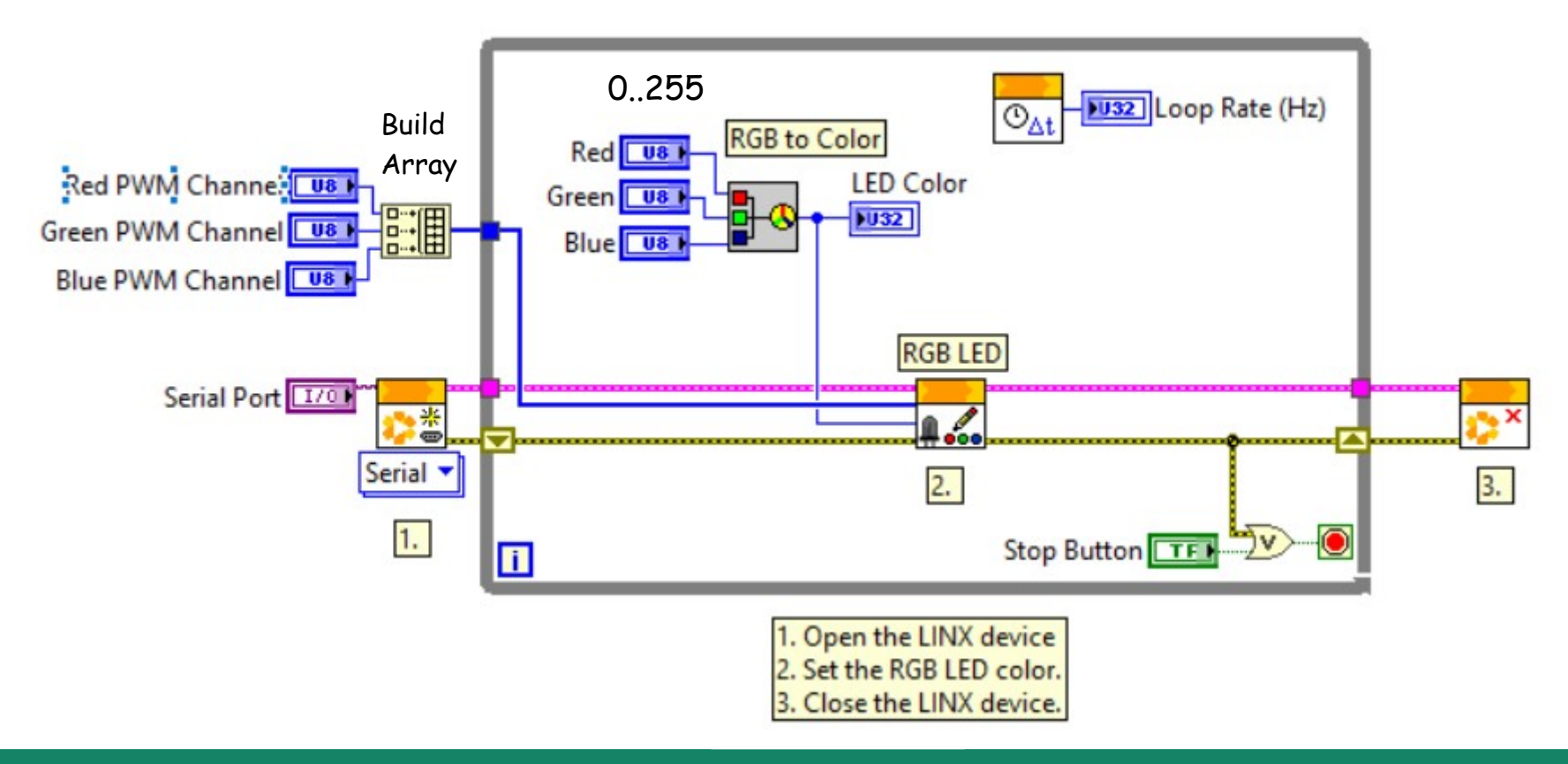

Hobbielektronika csoport 2022/2023

# **RGB LED.vi**

- Apró probléma, hogy a PWM csatornák kitöltési tényezőjét 0..1 közé eső lebegőpontos számmal kell megadni, nem pedig 0..255 közötti egész számokkal, ahogy a programunk akarja...
- A LabVIEW vi.lib\MakerHub\LINX\Public\Sensors\Lights\ mappájában nyissuk meg az RGB LED.vi állományt és javítsuk ki, majd mentsük el! (csak el kell osztani mindegyik színkomponenst 255-tel)

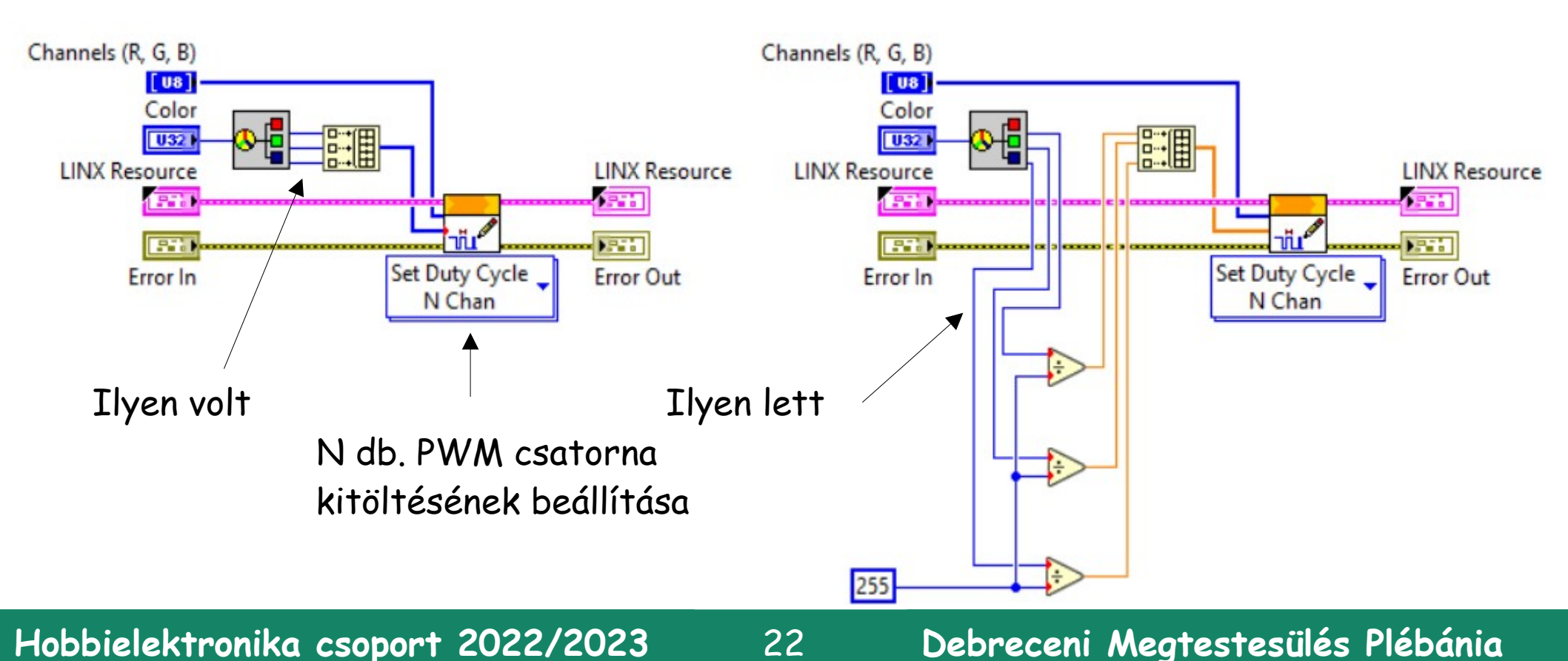

# Mit csinál a Build Array elem?

- Skalár elemeket vagy tömböket fűz össze egy tömbbé
- Példa: egy elemű tömb létrehozása

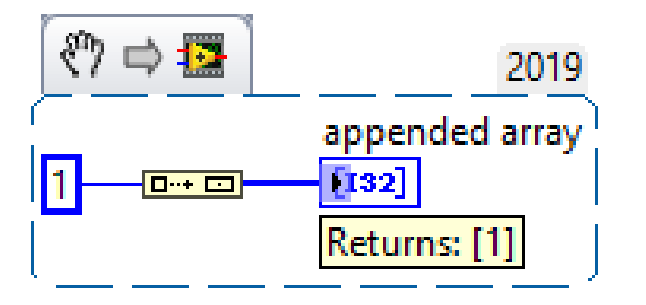

A modult bal egérgombbal alul vagy felül lehet "megfogni" és kiterjeszteni

Másik példa: két tömb és egy skalár összefűzése

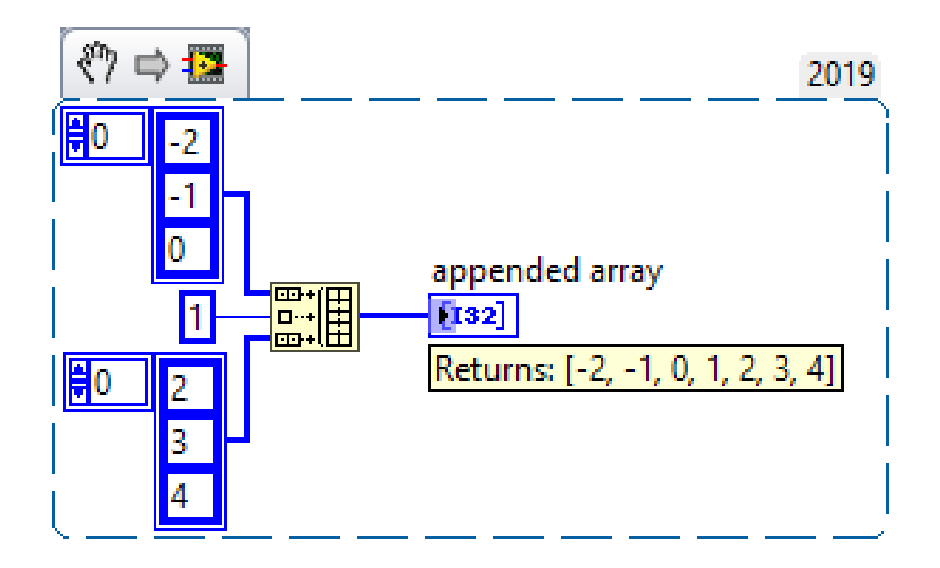

Hobbielektronika csoport 2022/2023

# LINX - Ultrasonic\_modified.vi

 A LINX–Ultrasonic mintapéldát átdolgoztuk HC-SR04 szenzorhoz (az eredeti példa a GH311 szenzorhoz készült)

#### Ultrasonic Example (modified)

This example demonstrates how to measure distance using an HC-SR04 ultrasonic sensor.

#### Instructions

- 1. Select the COM Port associated with the LINX Device.
- 2. Select the Echo Digital Input channel connected to the ultrasonic sensor.
- 3. Select the Trig Digital output channel connected to the ultrasonic sensor.
- 4. Click the Run Arrow.

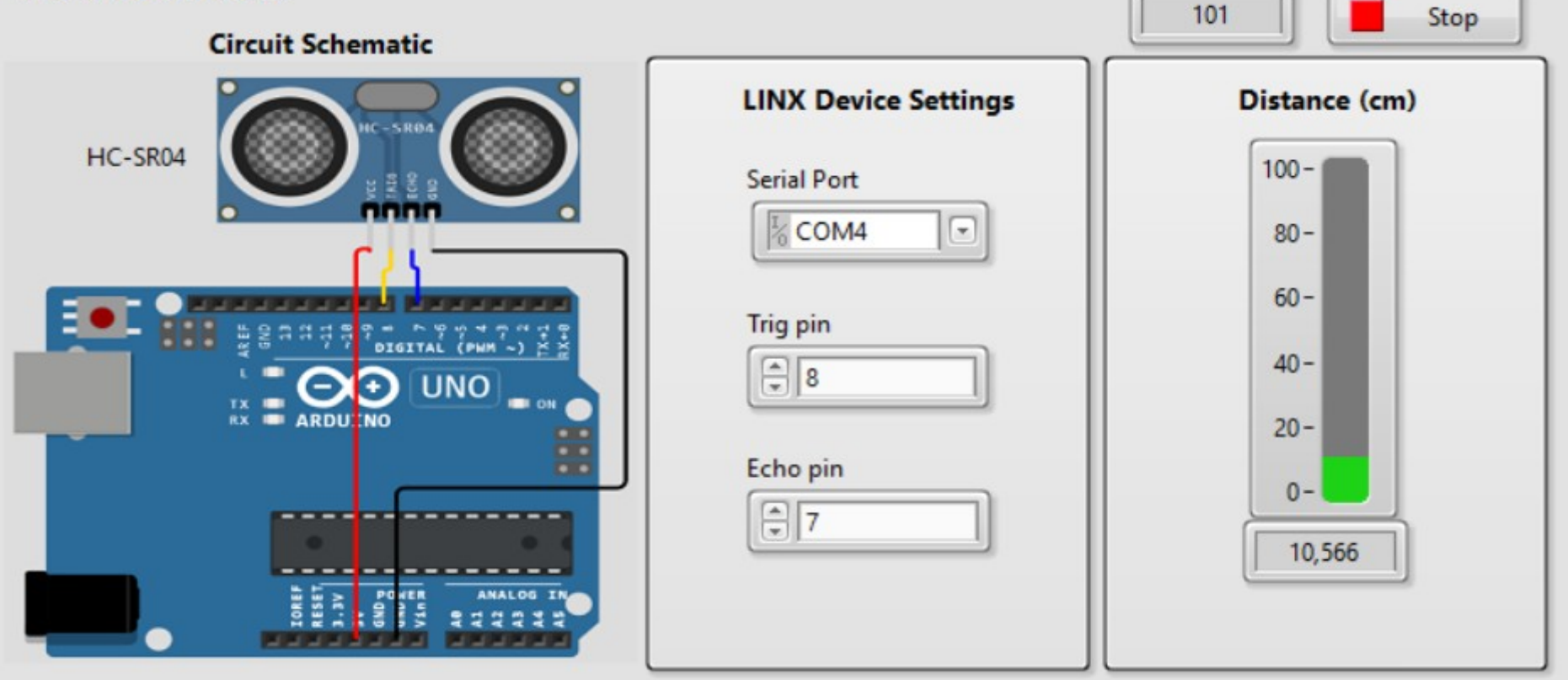

Hobbielektronika csoport 2022/2023

Debreceni Megtestesülés Plébánia

Loop Rate (Hz)

# LINX - Ultrasonic\_modified.vi

- A program blokkdiagramjában egy Ultrasonic Read.vi modult találunk, amelynek szétválasztott Echo és Trigger kivezetéseket kezel
- Az Ultrasonic Read.vi modult duplakattintással nyissuk meg!

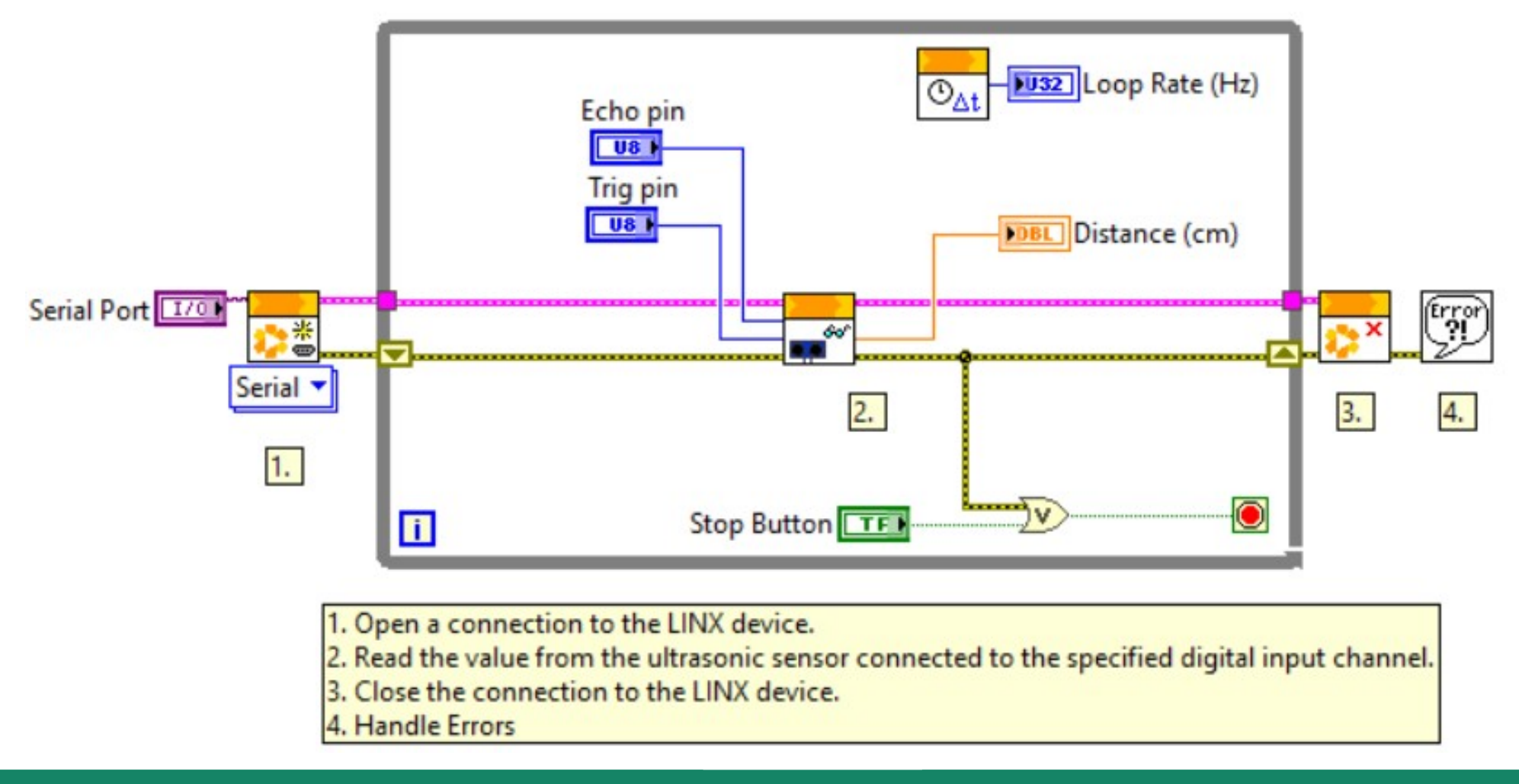

# Az Ultrasonic Read.vi modul

- A DO csatorna küldi ki a Trig jelet, DI pedig az Echo jelet fogadja
- Megjegyzés: Fontos, hogy a triggerjel és a fogadott válaszjel is Active High módba legyen állítva!
- A válaszjelet inch-, ill. cm-re átszámítva kapjuk meg a kimeneteken

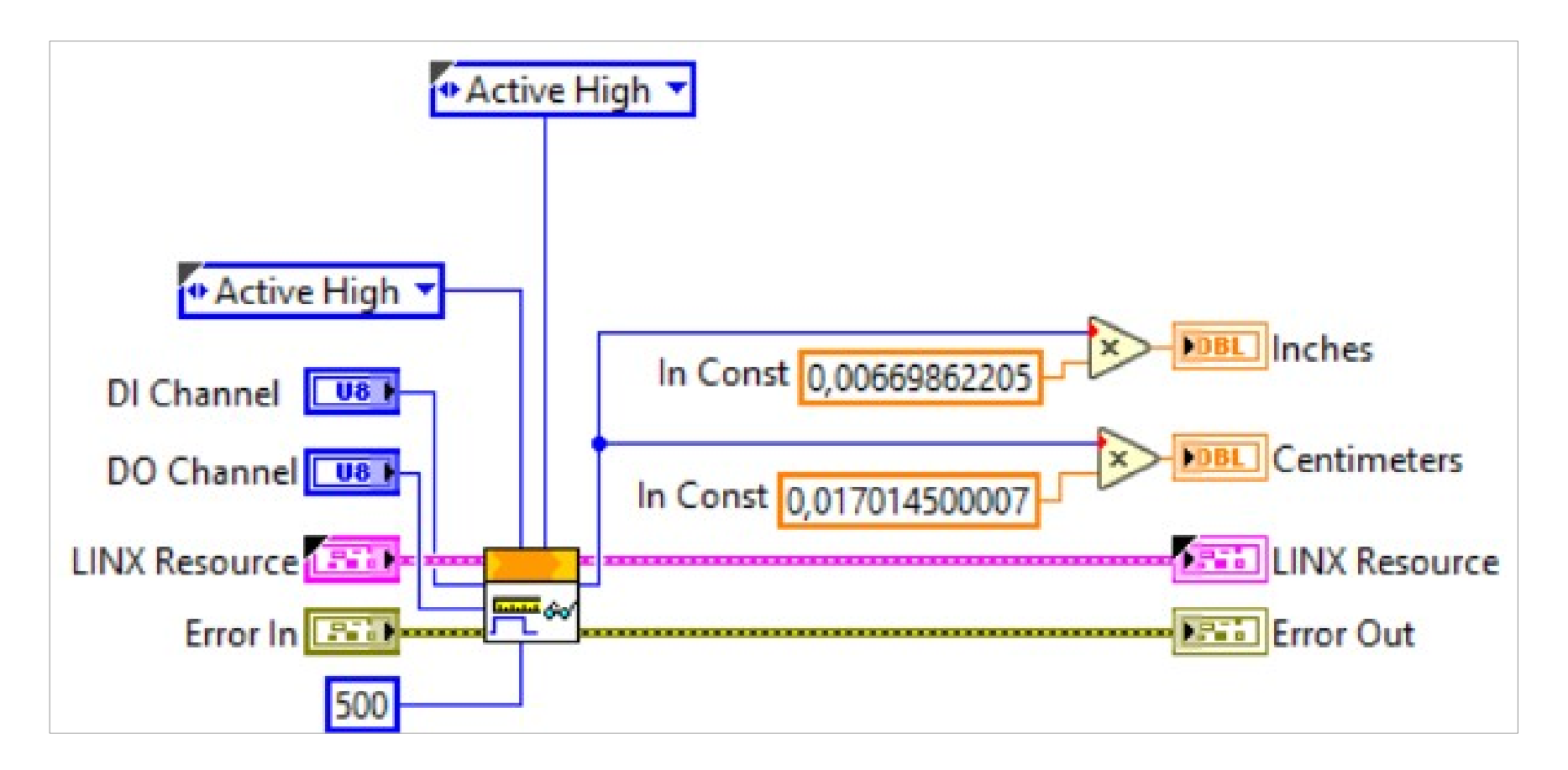

Hobbielektronika csoport 2022/2023

### A távolságmérés kalibrálása

 Az x oszlop a vonalzóval mért, a d oszlop pedig az ultrahangos szenzorral mért távolság (T ≈ 25 °C, rel. Hum. ≈ 44 %)

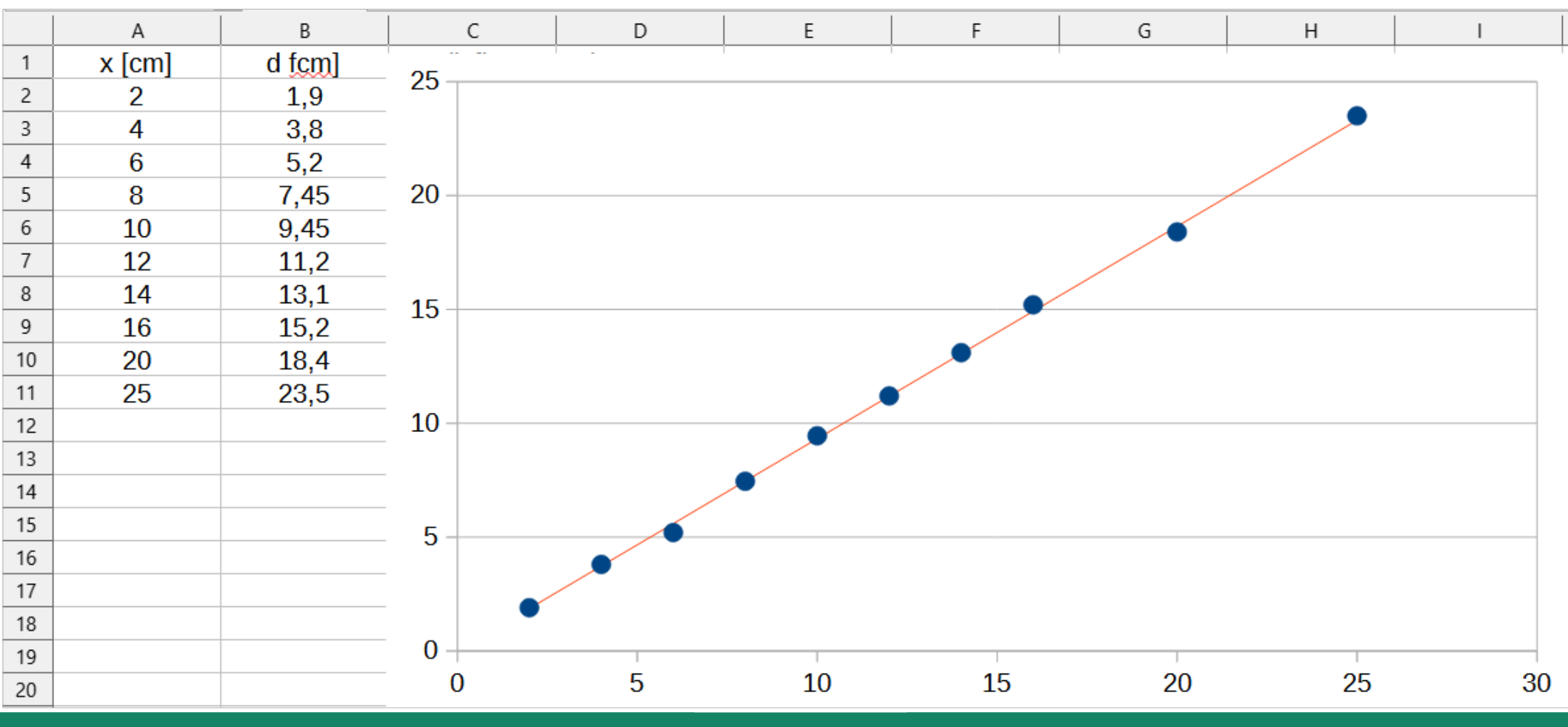

Hobbielektronika csoport 2022/2023

27

## LINX – Servo 1 Channel.vi

- A PWM-hez hasonló a szervó motorok vezérlése, ennél is van lehetőség egy, illetve több csatorna együttes vezérlésére
   LINX Device Settings
   Servo Position (Pulse Width uS)
- A LINX Servo 1 Channel.vi nevű "gyári" példaprogram az egycsatornás működést mutatja be

Servo Position

i

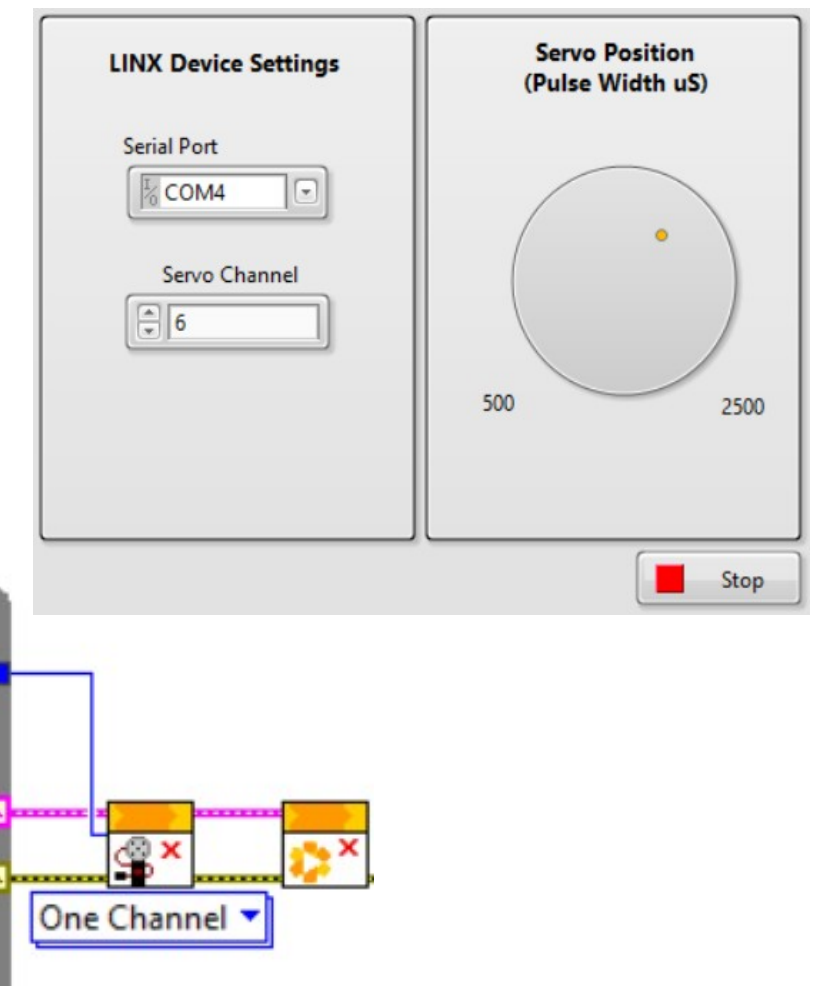

Hobbielektronika csoport 2022/2023

One Channel

Servo Channel

Serial Port

Serial

1/0

SS.

One Channel

Stop Button TFR

# Ultrahangos "radar"

Egy LabVIEW+Arduino mintaprogram gyűjteményben található ultrahangos szonár példaprogramot a LabVIEW Basics #6 - SONAR Part 3 videóban részletesen is ismertetik. A programban egy HC-SR04 ultrahangos szenzor méri a távolságot, miközben egy szervó a pásztázást végzi

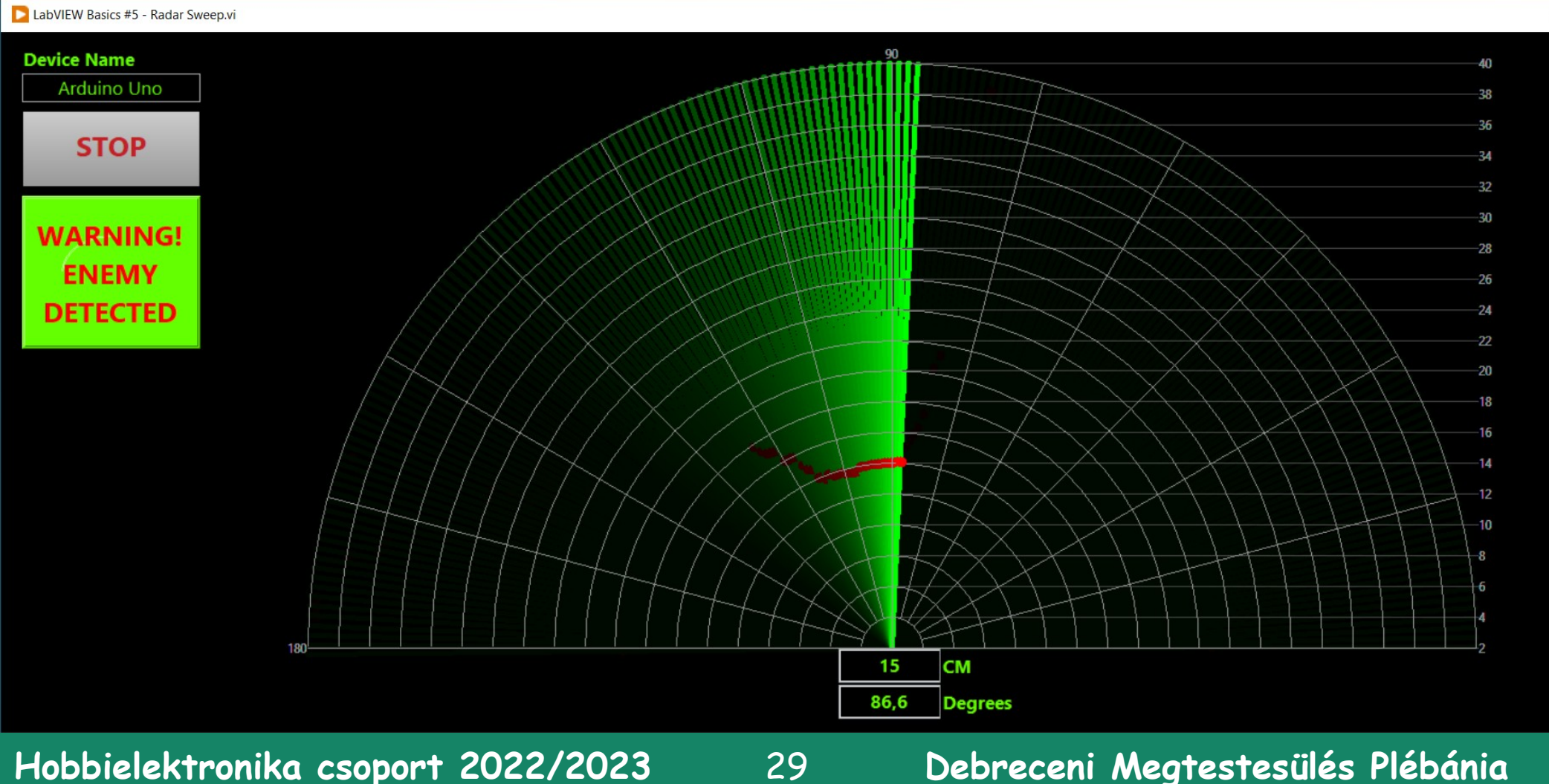

# Ultrahangos "radar"

- A program blokkdiagramját megnyitva tudjuk beállítani a COM portot, az ultrahangos szenzor Echo és Trig lábaihoz rendelt kivezetéseket és a szervó vezérlésére szolgáló kimenetet (Servo channel)
- A programot itt teljes terjedelmében nem tudjuk bemutatni

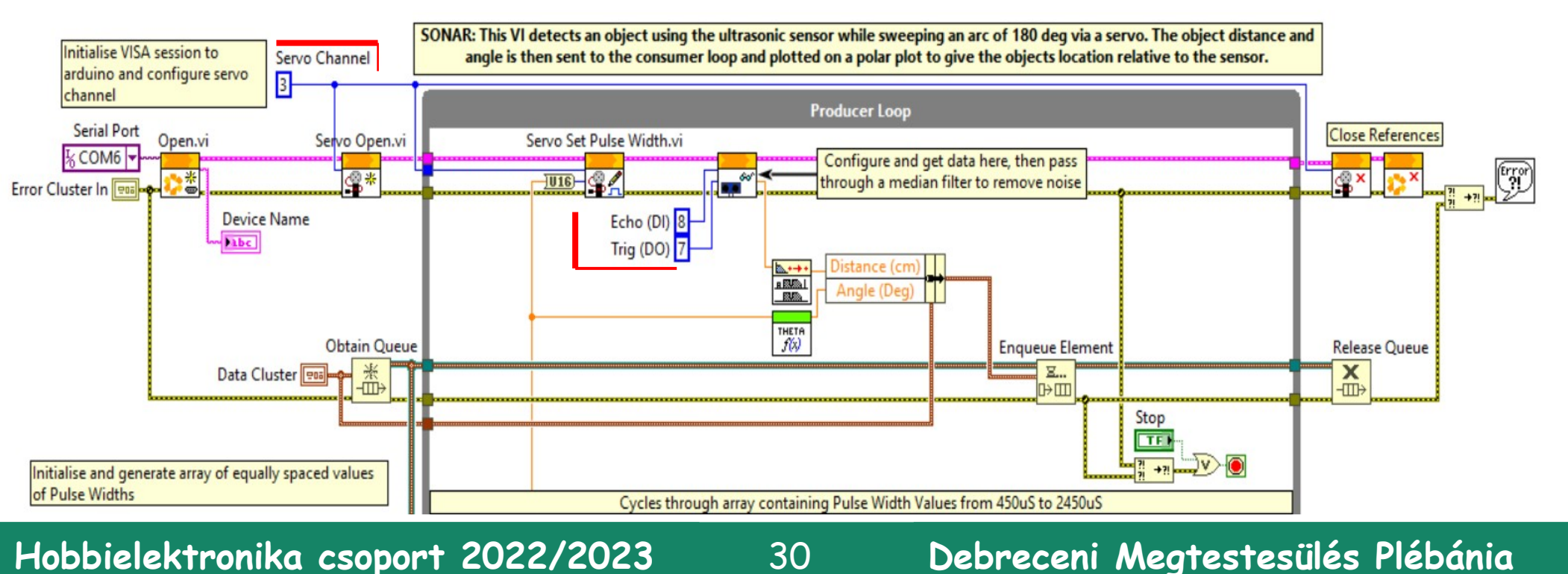

30

Hobbielektronika csoport 2022/2023